# Configure TR-069 no telefone IP Cisco série 7800 ou telefone multiplataforma série 8800

### Objetivo

O TR-069 define o CWMP (Wide Area Network Management Protocol, protocolo de gerenciamento de rede de longa distância de equipamentos nas instalações do cliente). Ele descreve a interação entre um servidor de configuração automática (ACS) e um ou mais endpoints que suportam CWMP. O TR-069 possibilita a instalação "sem toque", a implantação de novos serviços, a manutenção do firmware e a solução de problemas. A configuração da TR-069 nos telefones multiplataforma do telefone IP da Cisco séries 7800 ou 8800 permite que o dispositivo se comunique com o ACS e solicite atualizações. Ele também permitirá que o ACS acesse o telefone instantaneamente caso novos serviços sejam implantados.

O objetivo deste artigo é mostrar a você como configurar o TR-069 no telefone IP da Cisco série 7800 ou no telefone multiplataforma série 8800. Ele supõe que as configurações TR-069 no ACS já foram configuradas. Para concluir a configuração, são necessários os seguintes detalhes:

- Nome de usuário ACS
- Senha do ACS
- URL ACS
- Nome de usuário da solicitação de conexão
- Senha de solicitação de conexão
- (Opcional) URL do ACS de backup
- (Opcional) Nome de usuário do ACS de backup
- (Opcional) Senha do ACS de backup

#### Dispositivos aplicáveis

- 7800 Series
- 8800 Series

#### Versão de software

• 11.0.1

## Configurar TR-069

Etapa 1. Faça login no utilitário baseado na Web do telefone e clique em Admin Login > avançado.

Admin Login basic | advanced | Logout

Etapa 2. Clique na guia Voz.

| Info          | Voice    | Call Histo | ory Person | al Directory |
|---------------|----------|------------|------------|--------------|
| <b>▲</b> ning | Regional | Phone      | Ext 1      | Ext 2        |

Etapa 3. Clique na subguia TR-069.

| User | Att Console    | TR-069 | Þ | -   |
|------|----------------|--------|---|-----|
| 0001 | 7 111 00110010 | 11000  | 1 | · · |

Etapa 4. Em TR-069, escolha Sim na lista suspensa Ativar TR-069.

| Enable TR-069:  | Yes 💌 |  |
|-----------------|-------|--|
| ACS Username:   | Yes   |  |
| ACS URL In Use: | No    |  |

Note: O valor padrão é Não. Neste exemplo, Sim é escolhido.

Etapa 5. Insira o URL do ACS no campo *URL do ACS*. O URL do ACS é fornecido pelo ISP (Internet Service Provider [provedor de serviços de Internet]).

| TR-069                       |         |                              |                |
|------------------------------|---------|------------------------------|----------------|
| Enable TR-069:               | Yes 👻   | ACS URL:                     | www.cpeacs.com |
| ACS Username:                | CPE1    | ACS Password:                | •••••          |
| ACS URL In Use:              |         |                              |                |
| Connection Request Username: | CPEUser | Connection Request Password: | •••••          |
| Connection Request URL:      |         |                              |                |
| Periodic Inform Interval:    | 20      | Periodic Inform Enable:      | Yes 👻          |
| TR-069 Traceability:         | No 🔫    | CWMP V1.2 Support:           | Yes 👻          |
| TR-069 VoiceObject Init:     | Yes 👻   | TR-069 DHCPOption Init:      | Yes 👻          |
| TR-069 Fallback Support:     | No 💌    | BACKUP ACS URL:              | •              |
| BACKUP ACS User:             |         | BACKUP ACS Password:         |                |

Note: Neste exemplo, www.cpeacs.com é inserido.

Etapa 6. Digite o nome de usuário no campo *Nome de usuário ACS*. Esse é o nome de usuário que permitiria que o telefone se conectasse ao ACS.

| TR-069                       |         |                              |                |
|------------------------------|---------|------------------------------|----------------|
| Enable TR-069:               | Yes 👻   | ACS URL:                     | www.cpeacs.com |
| ACS Username:                | CPE1    | ACS Password:                | •••••          |
| ACS URL In Use:              |         |                              |                |
| Connection Request Username: | CPEUser | Connection Request Password: | •••••          |
| Connection Request URL:      |         |                              |                |
| Periodic Inform Interval:    | 20      | Periodic Inform Enable:      | Yes 👻          |
| TR-069 Traceability:         | No 🔫    | CWMP V1.2 Support:           | Yes 👻          |
| TR-069 VoiceObject Init:     | Yes 👻   | TR-069 DHCPOption Init:      | Yes 👻          |
| TR-069 Fallback Support:     | No 👻    | BACKUP ACS URL:              |                |
| BACKUP ACS User:             |         | BACKUP ACS Password:         |                |

Note: Neste exemplo, CPE1 é inserido.

Passo 7. Digite a senha no campo *Senha do ACS*. Essa é a senha que permitiria que o telefone se conectasse ao ACS.

| TR-069                       |         |                              |                |
|------------------------------|---------|------------------------------|----------------|
| Enable TR-069:               | Yes 👻   | ACS URL:                     | www.cpeacs.com |
| ACS Username:                | CPE1    | ACS Password:                | •••••          |
| ACS URL In Use:              |         |                              |                |
| Connection Request Username: | CPEUser | Connection Request Password: | •••••          |
| Connection Request URL:      |         |                              |                |
| Periodic Inform Interval:    | 20      | Periodic Inform Enable:      | Yes 👻          |
| TR-069 Traceability:         | No 🕆    | CWMP V1.2 Support:           | Yes 👻          |
| TR-069 VoiceObject Init:     | Yes 👻   | TR-069 DHCPOption Init:      | Yes 👻          |
| TR-069 Fallback Support:     | No      | BACKUP ACS URL:              | •              |
| BACKUP ACS User:             |         | BACKUP ACS Password:         |                |

Etapa 8. Digite o nome de usuário da solicitação no campo *Nome de usuário da solicitação de conexão*. Isso será usado pelo ACS para autenticar o CPE.

| TR-069                       |         |                              |                |
|------------------------------|---------|------------------------------|----------------|
| Enable TR-069:               | Yes 👻   | ACS URL:                     | www.cpeacs.com |
| ACS Username:                | CPE1    | ACS Password:                | •••••          |
| ACS URL In Use:              |         |                              |                |
| Connection Request Username: | CPEUser | Connection Request Password: | •••••          |
| Connection Request URL:      |         |                              |                |
| Periodic Inform Interval:    | 20      | Periodic Inform Enable:      | Yes 💌          |
| TR-069 Traceability:         | No 🔫    | CWMP V1.2 Support:           | Yes 👻          |
| TR-069 VoiceObject Init:     | Yes 👻   | TR-069 DHCPOption Init:      | Yes 👻          |
| TR-069 Fallback Support:     | No 💌    | BACKUP ACS URL:              |                |
| BACKUP ACS User:             |         | BACKUP ACS Password:         |                |

Note: Neste exemplo, CPEUser é inserido.

Etapa 9. Digite a senha de solicitação no campo *Senha de solicitação de conexão*. Isso será usado pelo ACS para concluir o processo de autenticação com o CPE.

| TR-069                       |         |                              |                |
|------------------------------|---------|------------------------------|----------------|
| Enable TR-069:               | Yes 👻   | ACS URL:                     | www.cpeacs.com |
| ACS Username:                | CPE1    | ACS Password:                | •••••          |
| ACS URL In Use:              |         |                              |                |
| Connection Request Username: | CPEUser | Connection Request Password: | •••••          |
| Connection Request URL:      |         |                              |                |
| Periodic Inform Interval:    | 20      | Periodic Inform Enable:      | Yes 👻          |
| TR-069 Traceability:         | No 👻    | CWMP V1.2 Support:           | Yes 👻          |
| TR-069 VoiceObject Init:     | Yes 👻   | TR-069 DHCPOption Init:      | Yes 👻          |
| TR-069 Fallback Support:     | No 👻    | BACKUP ACS URL:              |                |
| BACKUP ACS User:             |         | BACKUP ACS Password:         |                |

Etapa 10. (Opcional) Insira o valor do intervalo de informações no campo *Intervalo de informações periódicas*. O valor do intervalo é medido em segundos. Determina o intervalo no qual o telefone entra em contato com o ACS.

| TR-069                       |         |                              |                |
|------------------------------|---------|------------------------------|----------------|
| Enable TR-069:               | Yes 👻   | ACS URL:                     | www.cpeacs.com |
| ACS Username:                | CPE1    | ACS Password:                | •••••          |
| ACS URL In Use:              |         |                              |                |
| Connection Request Username: | CPEUser | Connection Request Password: | •••••          |
| Connection Request URL:      |         |                              |                |
| Periodic Inform Interval:    | 20      | Periodic Inform Enable:      | Yes 👻          |
| TR-069 Traceability:         | No 👻    | CWMP V1.2 Support:           | Yes 👻          |
| TR-069 VoiceObject Init:     | Yes 👻   | TR-069 DHCPOption Init:      | Yes 👻          |
| TR-069 Fallback Support:     | No 👻    | BACKUP ACS URL:              |                |
| BACKUP ACS User:             |         | BACKUP ACS Password:         |                |

Note: O valor padrão é 20. Neste exemplo, 20 é usado.

Etapa 11. (Opcional) Verifique se Periódico Inform Enable (Habilitar informação periódica) está definido como Sim. Isso permite que o telefone se comunique periodicamente com o ACS. Isso pode ser alterado escolhendo uma opção na lista suspensa Habilitar informações periódicas.

| TR-069                       |         |                              |                |
|------------------------------|---------|------------------------------|----------------|
| Enable TR-069:               | Yes 👻   | ACS URL:                     | www.cpeacs.com |
| ACS Username:                | CPE1    | ACS Password:                | •••••          |
| ACS URL In Use:              |         |                              |                |
| Connection Request Username: | CPEUser | Connection Request Password: | •••••          |
| Connection Request URL:      |         |                              |                |
| Periodic Inform Interval:    | 20      | Periodic Inform Enable:      | Yes 👻          |
| TR-069 Traceability:         | No 👻    | CWMP V1.2 Support:           | Yes 👻          |
| TR-069 VoiceObject Init:     | Yes 👻   | TR-069 DHCPOption Init:      | Yes 👻          |
| TR-069 Fallback Support:     | No 💌    | BACKUP ACS URL:              |                |
| BACKUP ACS User:             |         | BACKUP ACS Password:         |                |

Note: O valor padrão é Sim.

Etapa 12. (Opcional) Na lista suspensa Rastreabilidade TR-069, escolha **Sim** para ativar o rastreamento de transação TR-069. Escolha **Não** para desativar o recurso.

| TR-069                       |         |                              |                |
|------------------------------|---------|------------------------------|----------------|
| Enable TR-069:               | Yes 👻   | ACS URL:                     | www.cpeacs.com |
| ACS Username:                | CPE1    | ACS Password:                | •••••          |
| ACS URL In Use:              |         |                              |                |
| Connection Request Username: | CPEUser | Connection Request Password: | •••••          |
| Connection Request URL:      |         |                              |                |
| Periodic Inform Interval:    | 20      | Periodic Inform Enable:      | Yes 👻          |
| TR-069 Traceability:         | No 👻    | CWMP V1.2 Support:           | Yes 👻          |
| TR-069 VoiceObject Init:     | Yes 👻   | TR-069 DHCPOption Init:      | Yes 👻          |
| TR-069 Fallback Support:     | No 💌    | BACKUP ACS URL:              |                |
| BACKUP ACS User:             |         | BACKUP ACS Password:         |                |

Note: O valor padrão é Não.

Etapa 13. (Opcional) Na lista suspensa Suporte do CWMP V1.2, escolha **Sim** para habilitar o recurso. Escolha **Não** para desativar.

| TR-069                       |         |                              |                |
|------------------------------|---------|------------------------------|----------------|
| Enable TR-069:               | Yes 👻   | ACS URL:                     | www.cpeacs.com |
| ACS Username:                | CPE1    | ACS Password:                | •••••          |
| ACS URL In Use:              |         |                              |                |
| Connection Request Username: | CPEUser | Connection Request Password: | •••••          |
| Connection Request URL:      |         |                              |                |
| Periodic Inform Interval:    | 20      | Periodic Inform Enable:      | Yes 👻          |
| TR-069 Traceability:         | No 👻    | CWMP V1.2 Support:           | Yes 1          |
| TR-069 VoiceObject Init:     | Yes 👻   | TR-069 DHCPOption Init:      | Yes 👻          |
| TR-069 Fallback Support:     | No      | BACKUP ACS URL:              | •              |
| BACKUP ACS User:             |         | BACKUP ACS Password:         |                |

Note: O valor padrão é Sim.

Etapa 14. (Opcional) Na lista suspensa TR-069 VoiceObject Init, escolha **Sim** para ativar o recurso. Escolha **Não** para desativar.

| TR-069                       |         |                              |                |  |
|------------------------------|---------|------------------------------|----------------|--|
| Enable TR-069:               | Yes 💌   | ACS URL:                     | www.cpeacs.com |  |
| ACS Username:                | CPE1    | ACS Password:                | •••••          |  |
| ACS URL In Use:              |         |                              |                |  |
| Connection Request Username: | CPEUser | Connection Request Password: | •••••          |  |
| Connection Request URL:      |         |                              |                |  |
| Periodic Inform Interval:    | 20      | Periodic Inform Enable:      | Yes 👻          |  |
| TR-069 Traceability:         | No 🔫    | CWMP V1.2 Support:           | Yes 👻          |  |
| TR-069 VoiceObject Init:     | Yes 👻   | TR-069 DHCPOption Init:      | Yes 👻          |  |
| TR-069 Fallback Support:     | No 👻    | BACKUP ACS URL:              | •              |  |
| BACKUP ACS User:             |         | BACKUP ACS Password:         |                |  |

Note: O valor padrão é Sim.

Etapa 15. (Opcional) Na lista suspensa TR-069 DHCPOption Init, escolha **Sim** para ativar o recurso. Escolha **Não** para desativar.

| TR-069                       |         |                              |       |  |  |  |
|------------------------------|---------|------------------------------|-------|--|--|--|
| Enable TR-069:               | Yes 👻   | www.cpeacs.com               |       |  |  |  |
| ACS Username:                | CPE1    | PE1 ACS Password:            |       |  |  |  |
| ACS URL In Use:              |         |                              |       |  |  |  |
| Connection Request Username: | CPEUser | Connection Request Password: | ••••• |  |  |  |
| Connection Request URL:      |         |                              |       |  |  |  |
| Periodic Inform Interval:    | 20      | Periodic Inform Enable:      | Yes 👻 |  |  |  |
| TR-069 Traceability:         | No 👻    | CWMP V1.2 Support:           | Yes 👻 |  |  |  |
| TR-069 VoiceObject Init:     | Yes 👻   | TR-069 DHCPOption Init:      | Yes 👻 |  |  |  |
| TR-069 Fallback Support:     | No 👻    | BACKUP ACS URL:              |       |  |  |  |
| BACKUP ACS User:             |         | BACKUP ACS Password:         |       |  |  |  |

Note: O valor padrão é Sim.

Etapa 16. (Opcional) Na lista suspensa Suporte de Fallback TR-069, escolha **Sim** para habilitar o recurso. Escolha **Não** para desativar.

| TR-069                       |                              |                              |       |  |  |  |
|------------------------------|------------------------------|------------------------------|-------|--|--|--|
| Enable TR-069:               | Yes 👻 ACS URL: www.cpeacs.co |                              |       |  |  |  |
| ACS Username:                | CPE1                         | ACS Password:                | ••••• |  |  |  |
| ACS URL In Use:              |                              |                              |       |  |  |  |
| Connection Request Username: | CPEUser                      | Connection Request Password: | ••••• |  |  |  |
| Connection Request URL:      |                              |                              |       |  |  |  |
| Periodic Inform Interval:    | 20                           | Periodic Inform Enable:      | Yes 👻 |  |  |  |
| TR-069 Traceability:         | No 🕆                         | CWMP V1.2 Support:           | Yes 👻 |  |  |  |
| TR-069 VoiceObject Init:     | Yes 👻                        | TR-069 DHCPOption Init:      | Yes 👻 |  |  |  |
| TR-069 Fallback Support:     | No 👻                         | BACKUP ACS URL:              |       |  |  |  |
| BACKUP ACS User:             |                              | BACKUP ACS Password:         |       |  |  |  |

Note: O valor padrão é Não.

Etapa 17. (Opcional) Insira a URL do ACS de backup no campo URL do ACS de BACKUP.

| TR-069                       |                                 |                         |                |  |  |  |
|------------------------------|---------------------------------|-------------------------|----------------|--|--|--|
| Enable TR-069:               | Yes 👻                           | ACS URL:                | www.cpeacs.com |  |  |  |
| ACS Username:                | CPE1                            | ACS Password:           | •••••          |  |  |  |
| ACS URL In Use:              |                                 |                         |                |  |  |  |
| Connection Request Username: | CPEUser Connection Request Pass |                         | •••••          |  |  |  |
| Connection Request URL:      |                                 |                         |                |  |  |  |
| Periodic Inform Interval:    | 20                              | Periodic Inform Enable: | Yes 👻          |  |  |  |
| TR-069 Traceability:         | No 🕆                            | CWMP V1.2 Support:      | Yes 👻          |  |  |  |
| TR-069 VoiceObject Init:     | Yes 👻                           | TR-069 DHCPOption Init: | Yes 👻          |  |  |  |
| TR-069 Fallback Support:     | No                              | BACKUP ACS URL:         |                |  |  |  |
| BACKUP ACS User:             |                                 | BACKUP ACS Password:    |                |  |  |  |

Note: Por padrão, este campo é deixado em branco.

Etapa 18. (Opcional) Insira o nome de usuário do ACS de backup no campo BACKUP ACS User.

| TR-069                       |         |                         |                                       |
|------------------------------|---------|-------------------------|---------------------------------------|
| Enable TR-069:               | Yes 👻   | www.cpeacs.com          |                                       |
| ACS Username:                | CPE1    | •••••                   |                                       |
| ACS URL In Use:              |         |                         |                                       |
| Connection Request Username: | CPEUser | •••••                   |                                       |
| Connection Request URL:      |         |                         |                                       |
| Periodic Inform Interval:    | 20      | Periodic Inform Enable: | Yes 👻                                 |
| TR-069 Traceability:         | No 🔫    | CWMP V1.2 Support:      | Yes 👻                                 |
| TR-069 VoiceObject Init:     | Yes 👻   | TR-069 DHCPOption Init: | Yes 👻                                 |
| TR-069 Fallback Support:     | No 💌    | BACKUP ACS URL:         | · · · · · · · · · · · · · · · · · · · |
| BACKUP ACS User:             |         | BACKUP ACS Password:    |                                       |

Note: Por padrão, este campo é deixado em branco.

Etapa 19. (Opcional) Insira a senha do ACS de backup no campo *Senha do ACS de BACKUP*.

| TR-069                       |         |                              |                                       |  |
|------------------------------|---------|------------------------------|---------------------------------------|--|
| Enable TR-069:               | Yes 👻   | ACS URL:                     | www.cpeacs.com                        |  |
| ACS Username:                | CPE1    | ACS Password:                | •••••                                 |  |
| ACS URL In Use:              |         |                              |                                       |  |
| Connection Request Username: | CPEUser | Connection Request Password: | •••••                                 |  |
| Connection Request URL:      |         |                              |                                       |  |
| Periodic Inform Interval:    | 20      | Periodic Inform Enable:      | Yes 👻                                 |  |
| TR-069 Traceability:         | No 🕆    | CWMP V1.2 Support:           | Yes 👻                                 |  |
| TR-069 VoiceObject Init:     | Yes 👻   | TR-069 DHCPOption Init:      | Yes 👻                                 |  |
| TR-069 Fallback Support:     | No 💌    | BACKUP ACS URL:              | · · · · · · · · · · · · · · · · · · · |  |
| BACKUP ACS User:             |         | BACKUP ACS Password:         |                                       |  |

Note: Por padrão, este campo é deixado em branco.

Etapa 20. Clique em Enviar todas as alterações.

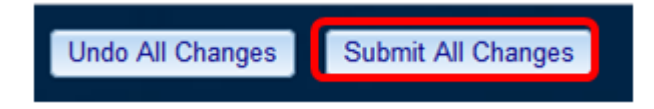

Agora você deve ter configurado TR-069 no seu telefone IP.

#### Verifique se TR-069 está funcionando

Etapa 1. Usando o Wireshark, execute uma captura de pacotes no telefone.

**Note:** Neste exemplo, o telefone está enviando um arquivo XML empacotado em um SOAP (Simple Object Access Protocol).

|    | 12 05:39:29.408397000 10.74.51.109                                   | 10.74.51.77          | HTTP/XML    | 228 POST / HTTP/      | 1.1         |       |  |  |
|----|----------------------------------------------------------------------|----------------------|-------------|-----------------------|-------------|-------|--|--|
|    | 13 05:39:29.931238000 10.74.51.77                                    | 10.74.51.109         | HTTP/XML    | 826 HTTP/1.1 200      | OK          |       |  |  |
|    | 14 05:39:29.933702000 10.74.51.109                                   | 10.74.51.77          | HTTP        | 451 POST / HTTP/      | 1.1         |       |  |  |
|    | 15 05:39:29.983593000 10.74.51.77                                    | 10.74.51.109         | HTTP/XML    | 691 HTTP/1.1 200      | ок          |       |  |  |
|    | 16 05:39:29.984775000 10.74.51.109                                   | 10.74.51.77          | HTTP/XML    | 1322 POST / HTTP/     | 1.1         |       |  |  |
|    | 17 05:39:30.078626000 10.74.51.77                                    | 10.74.51.109         | HTTP        | 102 HTTP/1.1 204      | OK          |       |  |  |
|    | Frame 15: 691 bytes on wire (5528 bits), 69                          | 1 bytes captured (55 | 28 bits) or | n interface θ         |             |       |  |  |
| ÷  | Ethernet II, Src: CadmusCo df:57:ed (08:00:                          | 27:df:57:ed), Dst: 0 | 0:56:2b:04  | :36:8a (00:56:2b:04:3 | 36:8a)      |       |  |  |
| ٠l | Internet Protocol Version 4, Src: 10.74.51.                          | 77 (10.74.51.77), Ds | t: 10.74.5  | 1.109 (10.74.51.109)  |             |       |  |  |
| ٠  | Transmission Control Protocol, Src Port: cw                          | mp (7547), Dst Port: | 50508 (50)  | 508), Seq: 1129, Ack  | : 6265, Len | : 625 |  |  |
| ٠I | Hypertext Transfer Protocol                                          |                      |             |                       |             |       |  |  |
| "  | eXtensible Markup Language                                           |                      |             |                       |             |       |  |  |
|    |                                                                      |                      |             |                       |             |       |  |  |
|    | xmlns:SOAP-ENV="http://schemas.xmlsoap.org/soap/envelope/"           |                      |             |                       |             |       |  |  |
|    | xmlns:SOAP-ENC="http://schemas.xmlsoap.org/soap/encoding/"           |                      |             |                       |             |       |  |  |
|    | <pre>xmlns:cwmp="urn:dslforum-org:cwmp-1-0"</pre>                    |                      |             |                       |             |       |  |  |
|    | xmlns:xsd="http://www.w3.org/2001/XMLSchema"                         |                      |             |                       |             |       |  |  |
|    | <pre>xmlns:xsi="http://www.w3.org/2001/XMLSchema-instance"&gt;</pre> |                      |             |                       |             |       |  |  |
|    |                                                                      |                      |             |                       |             |       |  |  |
|    | <cwmp:getrpcmethods></cwmp:getrpcmethods>                            |                      |             |                       |             |       |  |  |
|    |                                                                      |                      |             |                       |             |       |  |  |
|    |                                                                      |                      |             |                       |             |       |  |  |
|    |                                                                      |                      |             |                       |             |       |  |  |

Você acabou de confirmar que a configuração TR-069 está funcionando.